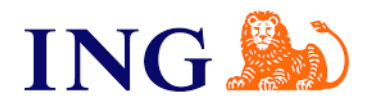

## Bankkoppeling stapsgewijs activeren:

U vraagt de koppeling eenvoudig aan door in te loggen in uw internetbankieromgeving van de ING. Als u bent ingelogd, kiest u linksonder voor Service. Daarna kiest u in het overzicht Veiligheidsinstellingen voor Koppeling boekhoudpakket (bankkoppeling).

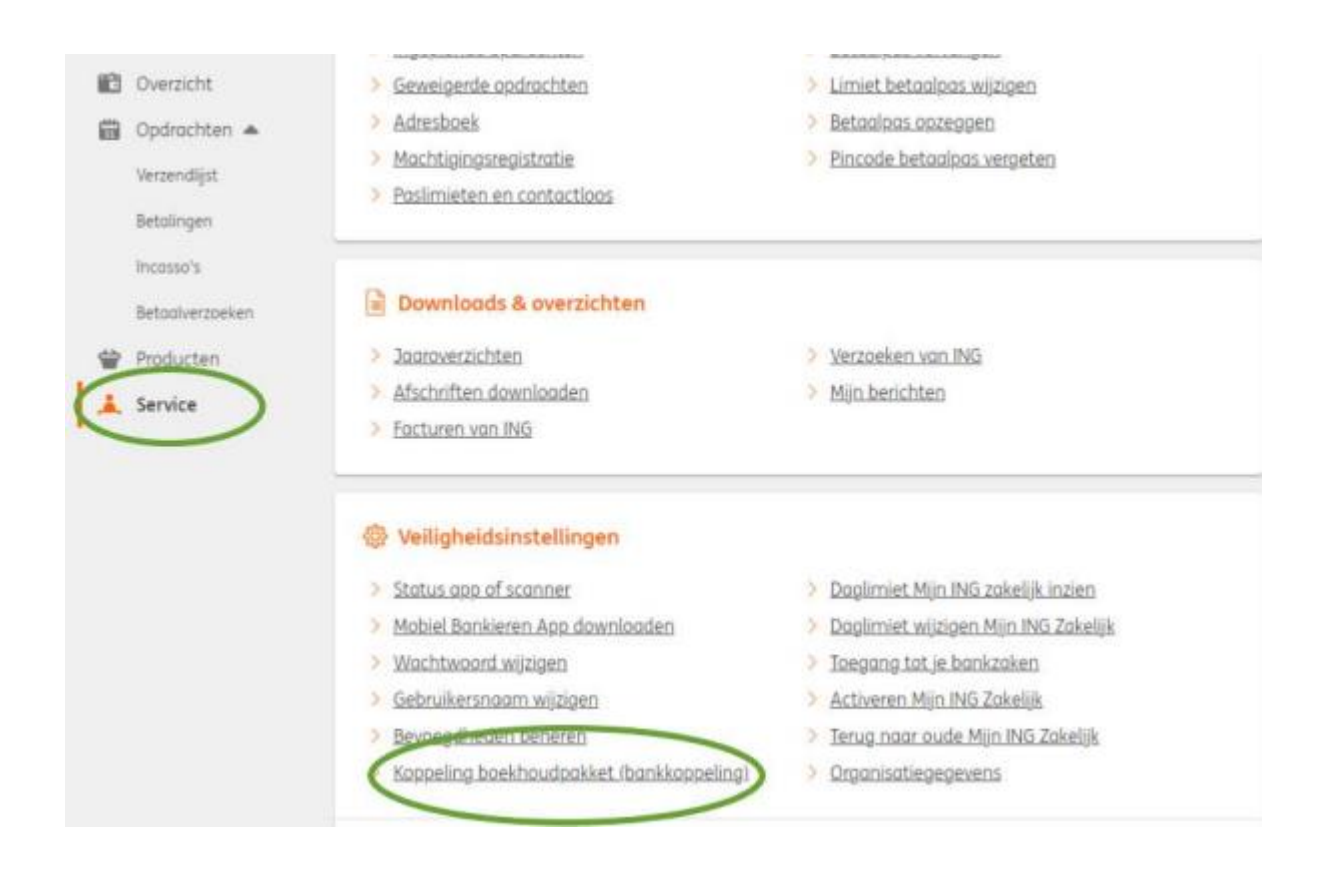

Op het volgende scherm selecteert u het boekhoudpakket door via het drop down menu e-Boekhouden.nl

| Selecteren                                                                                                    | 2 Instellen                                                                                          | 3 Controleren                                                          | 4 Bevestigen         | $\checkmark$ |
|----------------------------------------------------------------------------------------------------|----------------------------------------------------------------------------------------------------|------------------------------------------------------------------------|----------------------|--------------|
| Handmatig overtypen<br>automatisch verstuurd                                                                                                    | of uploaden is niet meer noo                                                                         | dig. Want met een koppeling w                                          | orden je transacties |              |
| autornutisen verseaara                                                                                                    | inou je overnoupumer.                                                                                |                                                                        |                      |              |
| Goed om te weten:                                                                                                    |                                                                                                    |                                                                        |                      |              |
| <ul> <li>Je doorloopt de stat</li> </ul>                                                                                                    | man in Miln ING Zakelijk en i                                                                        | n je hoekhoudnakket                                                    |                      |              |
| as assumptions and                                                                                                    | per in high ino zakelijk en i                                                                        | i je poeki odupakket.                                                  |                      |              |
| <ul> <li>Aan het gebruik van</li> </ul>                                                                                                    | de Koppeling Boekhoudpak                                                                             | ket zijn kosten verbonden.                                             |                      |              |
| <ul> <li>Aan het gebruik van</li> <li>Meer weten over de ko</li> </ul>                                                                          | i de Koppeling Boekhoudpok<br>sten of over het instellen var                                         | ket zijn kosten verbonden.<br>n de koppeling? <u>Lees het hier.</u> E  | 3                    |              |
| <ul> <li>Aan het gebruik van</li> <li>Meer weten over de ko</li> <li>Boekhoudpakke</li> </ul>                                                   | a de Koppeling Boekhoudpak<br>sten of over het instellen var<br>et kiezen                            | n de koppeling? <u>Lees het hier</u> . [                               | 2                    |              |
| <ul> <li>Aan het gebruik van</li> <li>Meer weten over de ko</li> <li>Boekhoudpakke</li> </ul>                                                   | a de Koppeling Boekhoudpak<br>sten of over het instellen var<br>et kiezen                            | n de koppeling? <u>Lees het hier</u> , E                               | 2                    |              |
| Aan het gebruik van Meer weten over de ko Boekhoudpakke e-Boekhou                                                                               | a de Koppeling Boekhoudpak<br>sten of over het instellen var<br>et kiezen<br>den.nl                  | ket zijn kosten verbonden.<br>n de koppeling? <u>Lees het hier</u> , E | 3                    |              |
| <ul> <li>Aan het gebruik van</li> <li>Meer weten over de ko</li> <li>Boekhoudpakke</li> <li>@e-Boekhoud</li> <li>Rekening(en) die je</li> </ul> | a de Koppeling Boekhoudpok<br>sten of over het instellen var<br>et kiezen<br>den.nl<br>kunt koppelen | ket zijn kosten verbonden.<br>n de koppeling? <u>Lees het hier.</u> E  | 3                    |              |

U wordt nu doorgeleid naar e-Boekhouden.nl. Als u op dat moment nog niet ingelogd bent in uw administratie, verschijnt eerst het inlogscherm van e-Boekhouden.nl. Vervolgens ziet u het volgende scherm:

| ING KOPPELING         |                                  |        |                                       |             |         |         |
|-----------------------|----------------------------------|--------|---------------------------------------|-------------|---------|---------|
| Rekeningnummer        | Type rekening                    | Valuta | Bankrekening in e-Boekhouden.nl       | Transacties | Betalen | Incasso |
| NL 12 INGB 0000123456 | Rekening-Courant<br>BEDRIJF B.V. | EUR    | · · · · · · · · · · · · · · · · · · · |             |         |         |
| NL 12 INGB 0000234567 | Rekening-Courant<br>BEDRIJF B.V. | EUR    | · · · · · · · · · · · · · · · · · · · |             |         |         |
| NL 12 INGB 0000345678 | Rekening-Courant<br>BEDRIJF B.V. | EUR    |                                       |             |         |         |
| NL 12 INGB 0000456789 | Rekening-Courant<br>BEDRIJF B.V. | EUR    |                                       |             |         |         |
|                       |                                  |        | Annuleren Opsiaan                     |             |         |         |

Voor iedere rekening die u wilt koppelen aan de administratie waarop u bent ingelogd in eBoekhouden.nl, selecteert u onder Bankrekening in e-Boekhouden.nl de overeenkomende grootboekrekening. U ziet dan rechts per rekening 3 selectievakjes:

- Transactie: als u deze optie activeert, worden alle banktafschriften iedere ochtend automatisch in uw boekhouding geplaatst en verwerkt.

- Betalen: als u deze optie activeert, kunt u SEPA betaalbestanden automatisch vanuit uw boekhouding naar de ING versturen.

- Incasso: als u deze optie activeert, kunt u incassobestanden (SEPA, XML) automatisch vanuit uw boekhouding naar de ING versturen.

Let op: Wanneer u één van de bovenstaande mogelijkheden niet kunt selecteren, heeft u vanuit de ING geen machtiging voor deze optie.

## Meerdere rekeningen koppelen aan één administratie.

Heeft u meer dan één rekening in uw internetbankieren omgeving en wilt u deze koppelen aan één administratie? Activeer dan de vinkjes voor die rekeningen en selecteer bij elke rekening de gewenste grootboekrekening.

| ING KOPPELING         |                  |        |                                 |             |         |         |
|-----------------------|------------------|--------|---------------------------------|-------------|---------|---------|
| Rekeningnummer        | Type rekening    | Valuta | Bankrekening in e-Boekhouden.nl | Transacties | Betalen | Incasso |
| NL 12 INGB 0000123456 | Rekening-Courant | EUR    | 1010 - NL 12 ING8 0000123456    |             |         | ×       |
|                       | BEDRIJF B.V.     |        |                                 |             |         |         |
| NL 12 INGB 0000234567 | Rekening-Courant | EUR    | 1020 - NL 12 ING8 0000234567    |             |         |         |
|                       | BEDRIJF B.V.     |        |                                 |             |         |         |
| NL 12 INGB 0000345678 | Rekening-Courant | EUR    | ×                               |             |         |         |
|                       | BEDRIJF B.V.     |        |                                 |             |         |         |
| NL 12 INGB 0000456789 | Rekening-Courant | EUR    | ×                               |             |         |         |
|                       | BEDRIJF B.V.     |        |                                 |             |         |         |
|                       |                  |        | Annuleren Opsiaan               |             |         |         |

## Meerdere rekeningen koppelen aan verschillende administraties.

Heeft u meer dan één rekening in uw internetbankieren omgeving en wilt u deze koppelen aan verschillende administraties? Doorloop dan **per administratie** de stappen zoals hierboven beschreven. In het rekeningoverzicht vinkt u in **iedere administratie** alle te koppelen rekeningen aan. Dus **ook de rekeningen** die u aan **een andere administratie** binnen e-Boekhouden.nl wilt koppelen. Alleen voor de rekeningen die u **aan de huidige administratie** wilt koppelen selecteert u een grootboekrekening.

| ING KOPPELING         |                                  |        |                                 |   |             |              |         |
|-----------------------|----------------------------------|--------|---------------------------------|---|-------------|--------------|---------|
| Rekeningnummer        | Type rekening                    | Valuta | Bankrekening in e-Boekhouden.nl |   | Transacties | Betalen      | Incasso |
| NL 12 INGB 0000123456 | Rekening-Courant<br>BEDRIJF B.V. | EUR    |                                 | ٣ |             |              | Ø       |
| NL 12 INGB 0000234567 | Rekening-Courant<br>BEDRIJF B.V. | EUR    | 1020 - ING                      | * |             |              | ¥       |
| NL 12 INGB 0000345678 | Rekening-Courant<br>BEDRIJF B.V. | EUR    |                                 | ¥ |             |              | ۷       |
| NL 12 INGB 0000456789 | Rekening-Courant<br>BEDRIJF B.V. | EUR    |                                 | ¥ |             | $\mathbf{N}$ | ¥       |
|                       |                                  |        | Annuleren Opsiaan               |   |             |              |         |

Heeft u alles naar wens ingesteld? Klik dan op Opslaan. U wordt dan weer teruggeleid naar de website van de ING. Na bevestiging met de code in uw app, is de ING koppeling geactiveerd.

| ING ಖ                                                                 |                                      |                       |                | W. de lange, swivorige bezoek | W. de lange, uw volge bezoek: 25-84-2014 cm 11:50 uur            |  |  |  |
|-----------------------------------------------------------------------|--------------------------------------|-----------------------|----------------|-------------------------------|------------------------------------------------------------------|--|--|--|
| + Mijn NG Zakelijk overzicht                                          |                                      |                       |                |                               |                                                                  |  |  |  |
| Controleren en voorwa                                                 | arden accepte                        | ren                   |                |                               | 😂 Kunnen wij u helpen                                            |  |  |  |
|                                                                       |                                      |                       |                |                               | Mijn berichten                                                   |  |  |  |
| Er is een koppeling aangestaagd / ge<br>Bevestig het met uw TAN-Foode | witrific rear poekhouche             | iket e Boekhouder.n   |                |                               |                                                                  |  |  |  |
| Boekhoudpakket                                                        |                                      |                       |                |                               | Er zijn geen berichten gevonder<br>Vielke besichten kriefu bier? |  |  |  |
| e-Boekhouden.ni                                                       |                                      |                       |                |                               |                                                                  |  |  |  |
|                                                                       |                                      |                       |                |                               | Naar al reijn berichten                                          |  |  |  |
| Un kauses                                                             |                                      |                       |                |                               | Advies                                                           |  |  |  |
|                                                                       |                                      |                       |                |                               | Spaar nú en                                                      |  |  |  |
| Reformingnammer                                                       | Valuta                               | 3,pe                  | Tesaanstelling | Transacties                   | ontvang                                                          |  |  |  |
| NL27IN0688011234567                                                   | BUR                                  | Zakelijke<br>Rekoning | J. Willems     | ×                             | een ANWB                                                         |  |  |  |
|                                                                       |                                      |                       |                |                               | s                                                                |  |  |  |
| It as altered part to the execution if                                | and the Real Providence of the State |                       |                |                               | >                                                                |  |  |  |
| E e ja monoreitte <u>storeauter h</u>                                 | ALCONDUCTION OF                      | B.                    |                |                               | >                                                                |  |  |  |
| Eevestiges not TMLcode Acculat                                        | ±1.                                  |                       |                |                               |                                                                  |  |  |  |

**Let op:** Wilt u meerdere rekeningen koppelen aan verschillende administraties? Herhaal dan deze stappen voor iedere administratie.